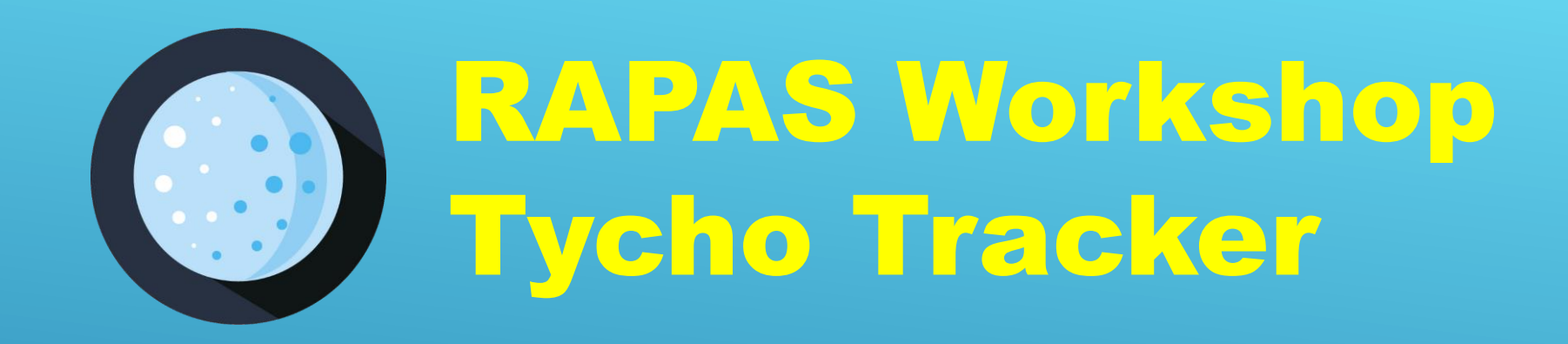

#### Using **Tycho Tracker** for Photometry

Daniel Parrott 2024 12 14

#### Overview

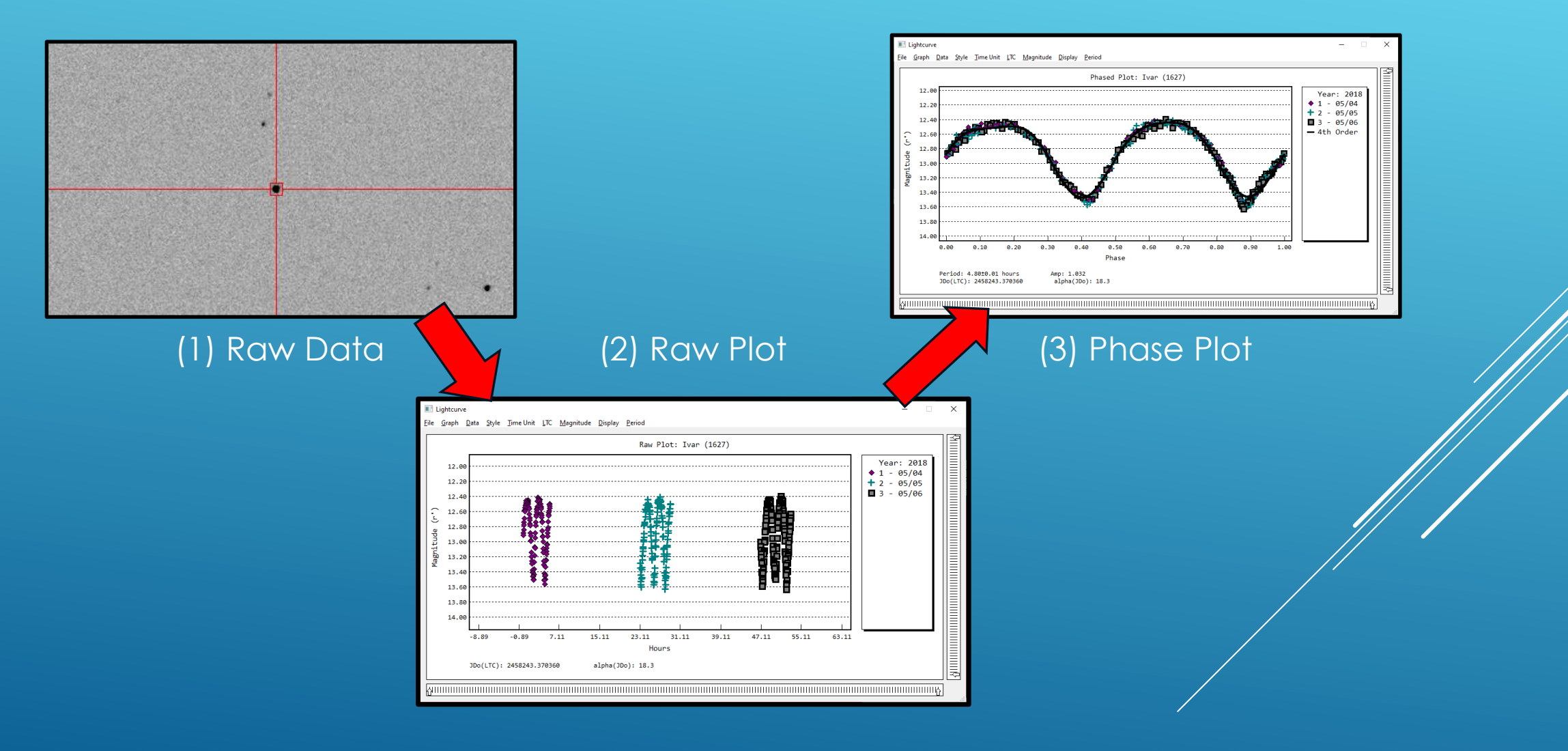

| ◯ 🔒 🔤 https://www. <b>tycho-tracker.com</b> /downlo | ad         |        |                                        |
|-----------------------------------------------------|------------|--------|----------------------------------------|
| Datasets                                            |            |        |                                        |
| File                                                | Notes      | Size   |                                        |
| DS1                                                 | 4 images   | 7 MB   |                                        |
| DS2                                                 | 39 images  | 68 MB  |                                        |
| DS3                                                 | 60 images  | 106 MB | Available from:                        |
| <u>Ivar Lightcurve (night 1)</u>                    | 123 images | 573 MB |                                        |
| <u>Ivar Lightcurve (night 2)</u>                    | 135 images | 622 MB | https://www.tycho-tracker.com/download |
| <u>Ivar Lightcurve (night 3)</u>                    | 142 images | 636 MB |                                        |
| NGC 7790                                            | 5 images   | 175 MB |                                        |
| <u>V0544 And</u>                                    | 155 images | 393 MB |                                        |
|                                                     |            |        |                                        |

(1) Add Images
(2) Calibrate (if needed)
(3) Plate Solve
(4) Align Images
(5) Set Aperture Settings
(6) Select Comparison Stars
(7) Generate Measurements

# Image Manager List Selection Goto View Animate Add Images... (F2) Remove Selected Remove Unselected

| 🔳 Ima                   | ge Manager                                                    |              | <u></u>         |                    |                       |      |        |         |        |     |        | _        |     | × |
|-------------------------|---------------------------------------------------------------|--------------|-----------------|--------------------|-----------------------|------|--------|---------|--------|-----|--------|----------|-----|---|
| <u>L</u> ist <u>S</u> e | election <u>G</u> oto <u>V</u> iew <u>A</u> nimate <u>E</u> f | ohemeris     |                 |                    |                       |      |        |         |        |     |        |          |     |   |
| Num                     | Filename                                                      | ExpTime(sec) | DeltaTime (min) | TotalElapsed (min) | Date-Obs              |      | Solved | Width   | Height | bpp | Filter | EPH_DATE |     | ^ |
| 1                       | C:\Users\Daniel\Desktop\Telescope\                            | 2.000000     | 0.000000        | 0.033333           | 2018-05-04 20:57:13.4 | 478  | No     | 1936    | 1096   | 16  |        | -        |     |   |
| 2                       | C:\Users\Daniel\Desktop\Telescope\                            | 2.000000     | 2.443217        | 2.476550           | 2018-05-04 20:59:40.0 | 071  | No     | 1936    | 1096   | 16  |        |          |     |   |
| 3                       | C:\Users\Daniel\Desktop\Telescope\                            | 2.000000     | 2.443183        | 4.919733           | 2018-05-04 21:02:06.6 | 662  | No     | 1936    | 1096   | 16  |        |          |     |   |
| 4                       | C:\Users\Daniel\Desktop\Telescope\                            | 2.000000     | 2.442767        | 7.362500           | 2018-05-04 21:04:33.2 | 228  | No     | 1936    | 1096   | 16  |        |          |     |   |
| 5                       | C:\Users\Daniel\Desktop\Telescope\                            | 2.000000     | 2.443183        | 9.805683           | 2018-05-04 21:06:59.8 | 819  | No     | 1936    | 1096   | 16  |        |          |     |   |
| 6                       | C:\Users\Daniel\Desktop\Telescope\                            | 2.000000     | 2.442733        | 12.248417          | 2018-05-04 21:09:26.3 | 383  | No     | 1936    | 1096   | 16  |        |          |     |   |
| 7                       | C: \Users \Daniel \Desktop \Telescope \                       | 2.000000     | 2.443000        | 14.691417          | 2018-05-04 21:11:52.9 | 963  | No     | 1936    | 1096   | 16  |        |          |     |   |
| 8                       | C:\Users\Daniel\Desktop\Telescope\                            | 2.000000     | 3.057483        | 17.748900          | 2018-05-04 21:14:56.4 | 412  | No     | 1936    | 1096   | 16  |        |          |     |   |
| 9                       | C:\Users\Daniel\Desktop\Telescope\                            | 2.000000     | 2.442750        | 20.191650          | 2018-05-04 21:17:22.9 | 977  | No     | 1936    | 1096   | 16  |        |          |     |   |
| 10                      | C:\Users\Daniel\Desktop\Telescope\                            | 2.000000     | 2.443000        | 22.634650          | 2018-05-04 21:19:49.5 | 557  | No     | 1936    | 1096   | 16  |        |          |     |   |
| 11                      | C:\Users\Daniel\Desktop\Telescope\                            | 2.000000     | 2.442950        | 25.077600          | 2018-05-04 21:22:16.1 | 134  | No     | 1936    | 1096   | 16  |        |          |     |   |
| _12                     | C:\Users\Daniel\Deskton\Telescope\                            | 2.000000     | 2.443517        | 27.521117          | 2018-05-04 21:24:42.3 | 745  | No     | 1936    | 1096   | 16  |        | -        |     | × |
| <                       |                                                               |              |                 |                    |                       |      |        |         |        |     |        |          | >   |   |
| P1                      | ate Solved: No Tota                                           | 1 Size: 49   | 3.75 MB         | Total Exp:         | 4.067 min             | Tota | l Time | e: 5.27 | 78 hrs |     | Image  | Count:   | 122 |   |

#### Add Images

|       |                         |         | Plate Solve Images                    |                  | _                 | ×   |
|-------|-------------------------|---------|---------------------------------------|------------------|-------------------|-----|
|       |                         |         | Solver Settings                       |                  |                   |     |
| File  | Action Network Settings | Tools ( | Plate scale, lower-bounds:            | 0.20             | arcsec/pixel      |     |
| Image | View Images             | F3 5    | Plate scale, upper-bounds:            | 15.00            | arcsec/pixel      |     |
|       | Calibrate Images        |         | Star extraction mode:                 | Auto 🗸 🗸         |                   |     |
|       | Debayer Images          |         | Downsample factor:                    | Auto 🗸 🗸         |                   |     |
|       | Resize Images           |         | Reference image:                      | First 🗸 🗸        |                   |     |
|       | Plate Solve Images      |         | Additional Options                    |                  |                   |     |
|       | Align Images            |         |                                       |                  |                   |     |
|       |                         |         | Solve only the reference image        |                  |                   |     |
|       |                         |         | Narrow search to RA/Dec in FIT        | S neader (reduce | es search time)   |     |
|       |                         |         | Search radius: 15.00                  | degrees (defa    | ult=15.0 degrees) |     |
|       |                         |         | Make these settings unique to the act | tive observatory |                   |     |
|       |                         |         | Remove WCS Clear Log De               | efaults Save     | e Settings Sta    | art |

Plate Solve

|                 |                                                                                                    |             | Align Images —                                                                                                    |                                                        |
|-----------------|----------------------------------------------------------------------------------------------------|-------------|----------------------------------------------------------------------------------------------------|--------------------------------------------------------|
| File A<br>Image | Action Network Settings<br>View Images<br>Calibrate Images<br>Debayer Images<br>Resize Images<br>Plate Solve Images<br>Align Images | Tools<br>F3 | Number of threads:   24      Interpolation:   Lanczos-3   (Lanczos-3 is usually best; use bicubic for small stars     Mode:   Star match   Apply distortion correction     Downsample:   Auto   (Auto usually works; use 4 for large stars or 2 for stars)      Ch" mode:   Use this mode if the images do not have a plate solution.      WCS match" mode:   Recommended for datasets where all images are plate solved.     Note:   distortion correction used by "Star match" is only recommended if the images have not distortion (e.g., from a wide-field refractor). "WCS match" corrects for distortion via SIP p     Make these settings unique to the active observatory   Save Settings     Defaults   Cancel | rs)<br>small stars)<br>noticeable<br>polynomial.<br>OK |

Align Images

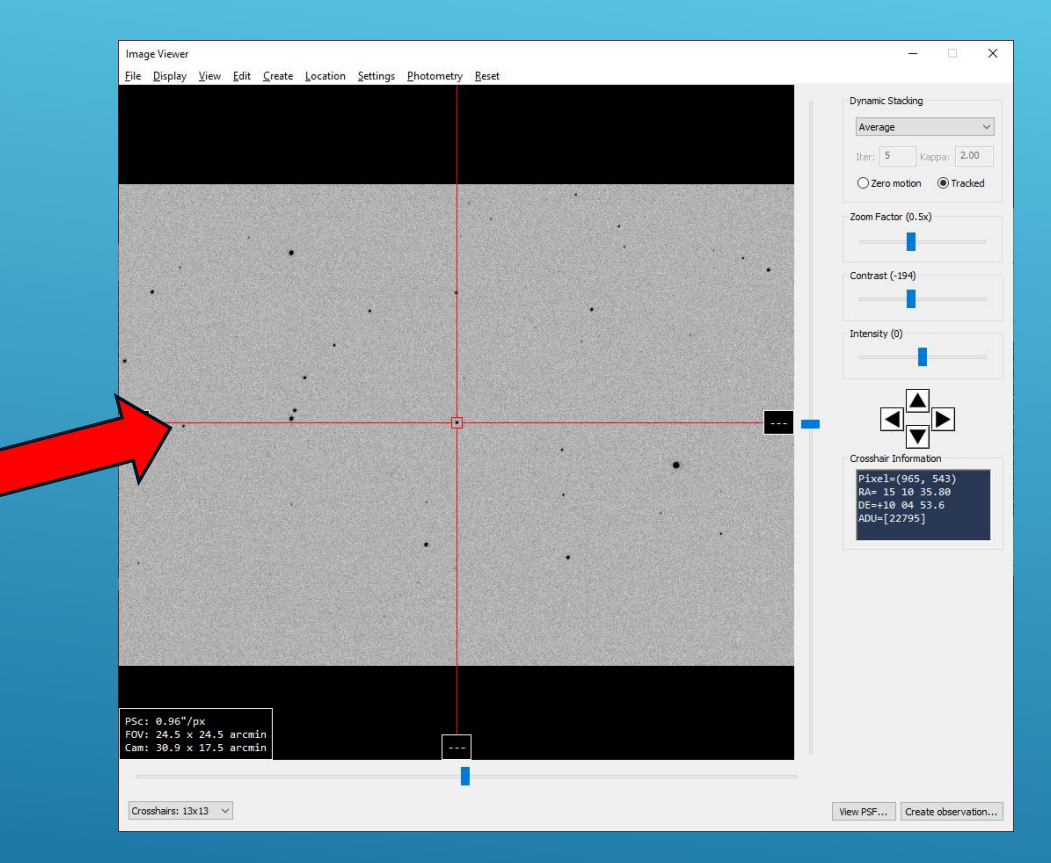

Action Network Settings

Calibrate Images Debayer Images Resize Images

Plate Solve Images Align Images

View Images

File

Image

Tools

F3

View Images

#### Photometry Reset Show Photometry Stars Load Variable Stars

Calibrated Magnitudes
Show Active Comp Stars
Open Active Comp Stars
Find Comp Stars

Modify Aperture Settings Modify Sky Computation Comet Photometry Compute MZERO

Download AAVSO chart... Standard Fields...

Generate Transforms...

|         | Apartura Taract     | 7.362500                                                                         |
|---------|---------------------|----------------------------------------------------------------------------------|
|         | Aperture larget     | ^                                                                                |
|         | Aperture Type:      | Target     Comp Stars     Image: Force comp stars to use same aperture as target |
|         | Aperture Shape:     | Circle O Ellipse O Rectangle Large Aperture Mode                                 |
|         | Radius 1:           | 4.000000                                                                         |
|         | Radius 2;           | 4.000000                                                                         |
|         | Rotation (degrees): | 0.000000                                                                         |
|         | Dead zone:          | 2.000000                                                                         |
| 22.23   | Sky annulus:        | 9.000000                                                                         |
| 5 C. S. | Defaults Copy Ta    | arget to Comp Star Copy Comp Star to Target Close                                |

# Set Aperture Settings/

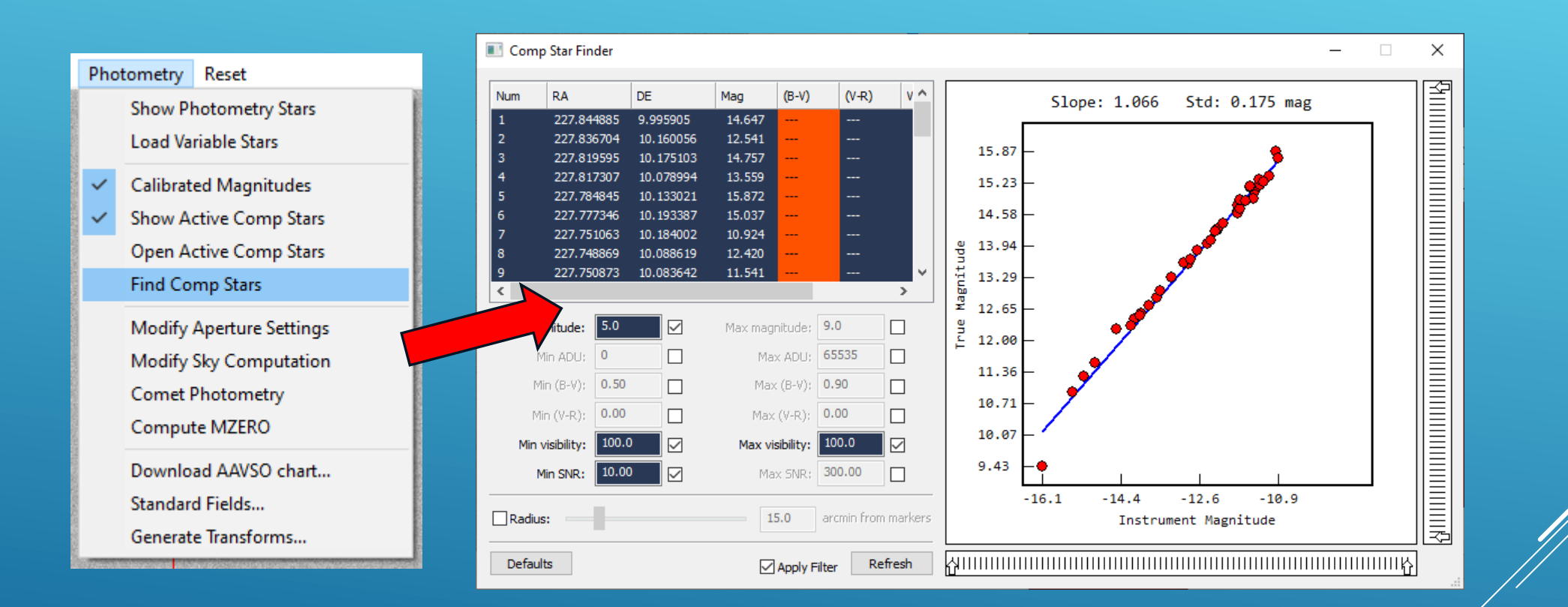

#### Select Comparison Stars

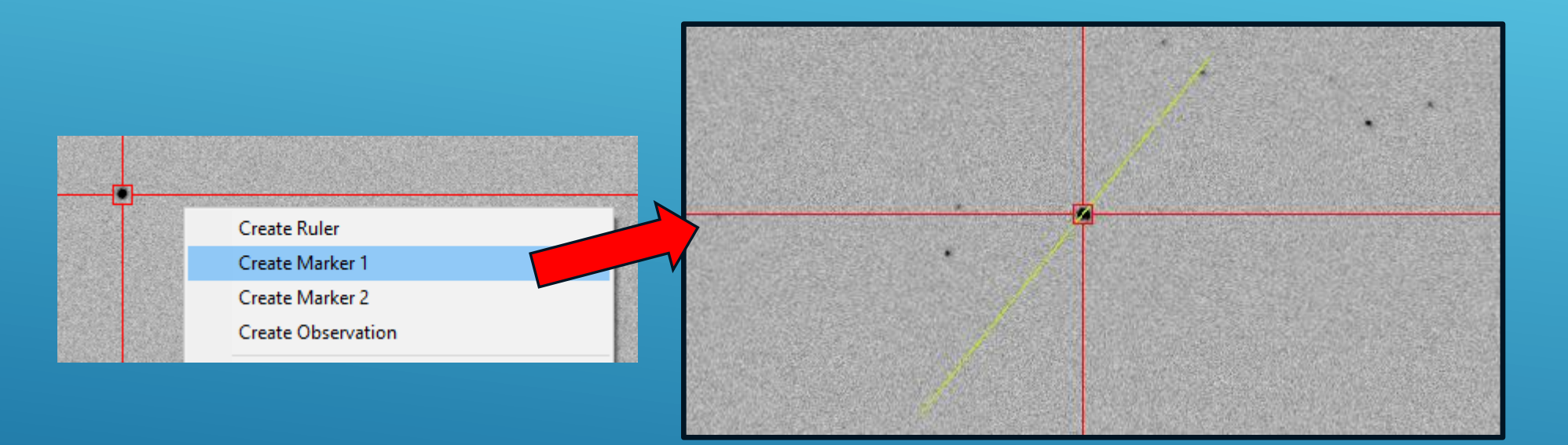

# Specify Object Motion

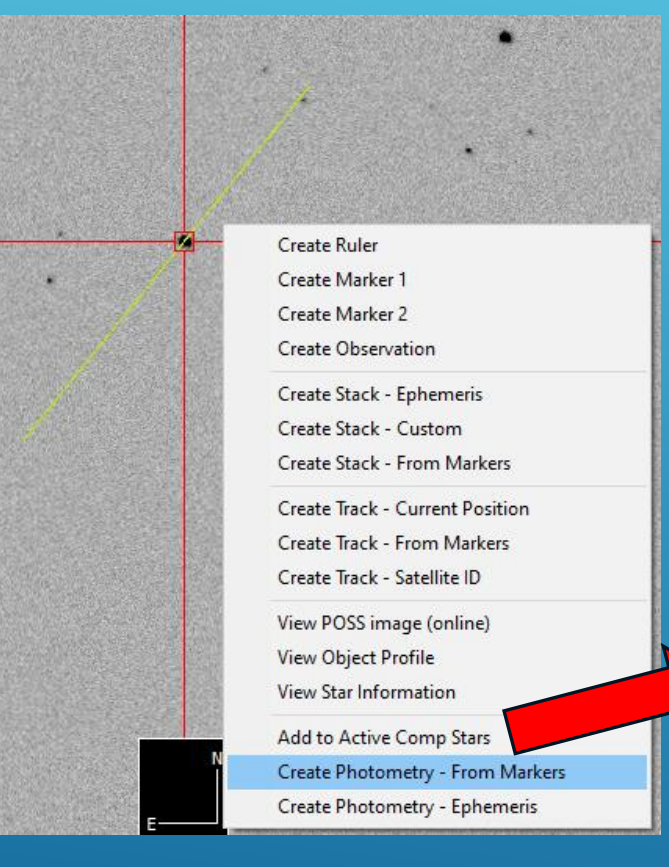

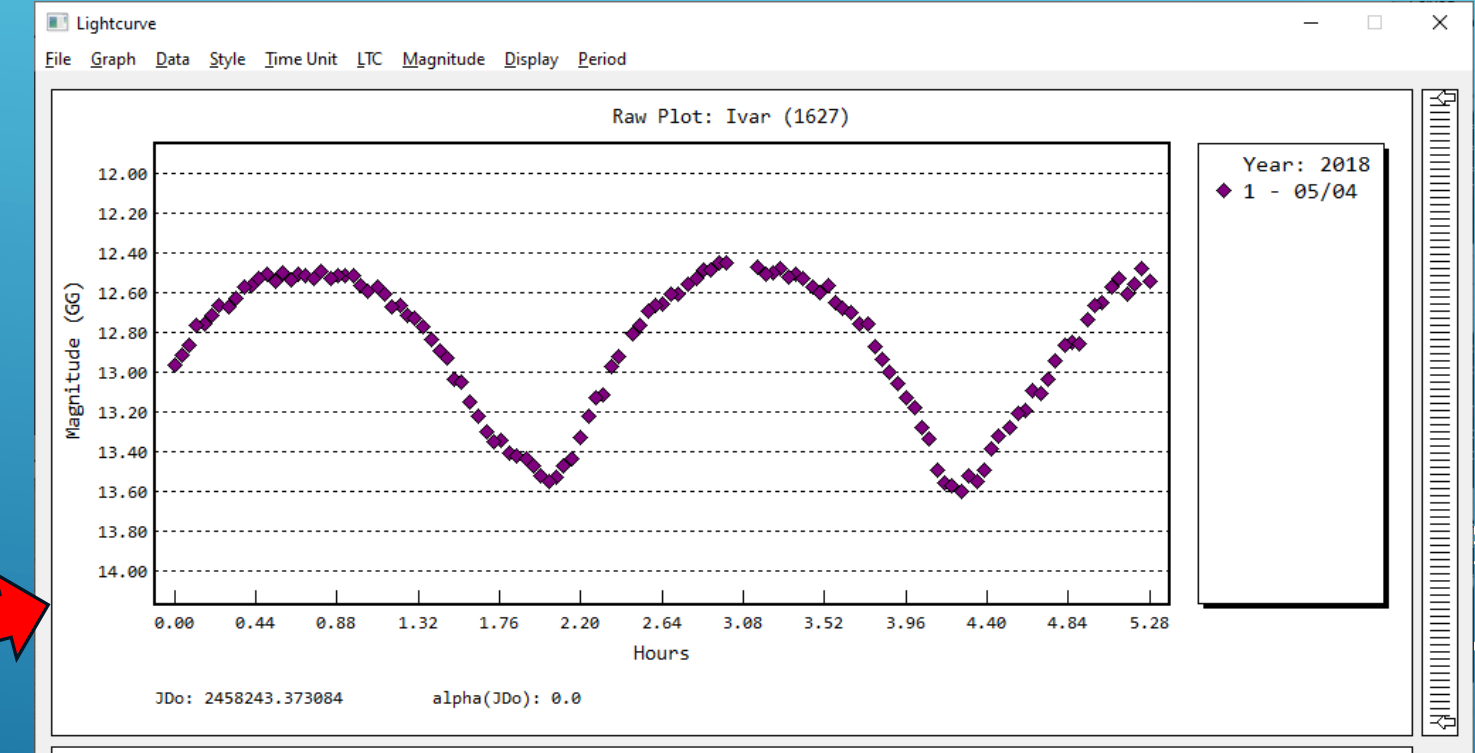

Anne 1997 Anne 1997 Anne 1997

#### Generate Measurements

Demo